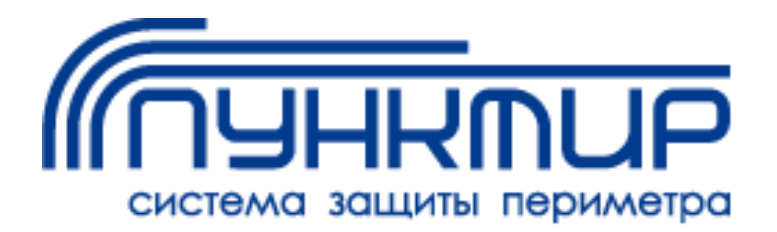

# Конфигуратор Пунктир-РМ-У

## Версия 1.0.0

## Руководство пользователя

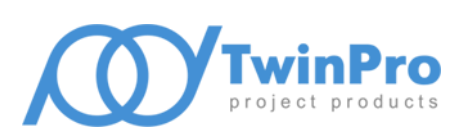

Самара, 2022

## Оглавление

| 1 | Назначение и состав конфигуратора Пунктир-РМ-У | 2 |
|---|------------------------------------------------|---|
| 2 | Условия применения                             | 2 |
| 3 | Установка конфигуратора                        | 3 |
| 4 | Конфигурирование Пунктир-РМ-У                  | 4 |
| 5 | Формулы выходов                                | 6 |
| 6 | Поиск контроллеров                             | 7 |
| 7 | Обновление прошивки                            | 9 |

## 1 Назначение и состав конфигуратора Пунктир-РМ-У

Конфигуратор Пунктир-РМ-У (далее - конфигуратор) предназначен для настройки релейного модуля Пунктир-РМ-У системы защиты периметра Пунктир.

Конфигуратор обеспечивает поиск, подключение и настройку релейных модулей Пунктир-РМ-У по интерфейсам RS-485 и Ethernet, включая следующие функции:

- создание начальной конфигурации, сохранение и загрузка ранее сохраненной конфигурации релейного модуля;
- поиск контроллеров и изменение сетевых настроек RS-485 и Ethernet;
- чтение конфигурации из контроллера, редактирование и запись конфигурации в контроллер;
- мониторинг состояний дискретных входов, выходов реле и значений аналоговых входов;
- управление выходами реле;
- обновление прошивки.

В состав конфигуратора входят:

- основной исполняемый модуль программы;
- библиотеки сторонних производителей, обеспечивающие функционирование основного исполняемого модуля;
- настоящее руководство пользователя.

Перед началом работы пользователь обязан ознакомиться с документами «Руководство по эксплуатации Пунктир-РМ-У» и «Протокол обмена Пунктир-РМ-У».

## 2 Условия применения

Конфигуратор обеспечивает настройку релейных модулей Пунктир-РМ-У версии 1.5 или выше.

Конфигуратор функционирует под управлением OC Microsoft Windows версии 7 SP1 или выше.

Для работы конфигуратора требуются следующие библиотеки сторонних производителей для платформы x86:

- распространяемая библиотека Microsoft Visual C++ 2017;
- базовые модули библиотеки Qt версии 5.12.

Общие требования к аппаратной конфигурации компьютера, на котором планируется функционирование программы настройки, соответствуют рекомендуемым системным требованиям самой ОС.

Для запуска конфигуратора полномочия и права администратора ОС не требуются.

Конфигуратор распространяется под лицензией LGPL 3.0.

### 3 Установка конфигуратора

Для установки конфигуратора необходимо запустить программу инсталляции SetupRmuConf\_vX.X.exe, где X.X – номер версии программы настройки. Запуск программы инсталляции должен быть выполнен пользователем с полномочиями и правами администратора ОС.

После подтверждения полномочий пользователя программа инсталляции предложит выбрать папку установки.

| ј🔁 Установка — RmuConfig, версия 1.0                                      | _         |               | $\times$ |
|---------------------------------------------------------------------------|-----------|---------------|----------|
| Выбор папки установки<br>В какую папку вы хотите установить RmuConfig?    |           |               | Ð        |
| 📘 Программа установит RmuConfig в следующую папк                          | y.        |               |          |
| Нажмите «Далее», чтобы продолжить. Если вы хотите выб<br>нажмите «Обзор». | рать друг | ую папку,     |          |
| C:\Program Files (x86)\ES-Prom\RmuConfig 1.0                              |           | <u>О</u> бзор |          |
|                                                                           |           |               |          |
|                                                                           |           |               |          |
| Требуется как минимум 33,4 Мб свободного дискового прос                   | транства  |               |          |
|                                                                           | ]алее >   | От            | мена     |

Рисунок 1 – Окно настройки папки установки

На рисунке 1 в строке ввода указано место размещения, предлагаемое программой инсталляции по умолчанию — %PROGRAMFILES(X86)%\ES-Prom\ RmuConfig 1.0. При самостоятельном выборе папки установки не рекомендуется использовать в качестве места размещения папку, в абсолютном имени которой содержатся символы национальных алфавитов.

Далее, программа инсталляции предложит создать ярлык доступа к конфигуратору на рабочем столе пользователя и окончательно подтвердить запуск процесса установки. Во время процесса установки выполняется копирование в заданную папку исполняемого

файла конфигуратора, справочного руководства, и библиотек, необходимых для функционирования конфигуратора. Распространяемая библиотека Microsoft Visual C++ 2017 для платформы x86 устанавливается только при её отсутствии на целевом компьютере.

После успешной установки программы настройки в системное меню Windows будет добавлена программная группа «ES-Prom» и ярлыки доступа к конфигуратору и руководству пользователя.

## 4 Конфигурирование Пунктир-РМ-У

Для запуска конфигуратора в программной группе «ES-Prom» системного меню Windows необходимо выбрать пункт «RmuConfig 1.0». После запуска приложения откроется окно подключения к релейному модулю (Рисунок 2).

| 🚛 Подключе    | ние к Пунктир-РМ-У                          | _           |      | ×        |
|---------------|---------------------------------------------|-------------|------|----------|
| Интерфейс     | Адрес                                       |             |      |          |
| RS-485        | Порт: СОМб, Скорость обмена: 115200, Линейн | ый адрес: 4 | 49   |          |
| Ethernet      | 192.168.21.155                              |             |      |          |
|               |                                             |             |      |          |
|               |                                             |             |      |          |
|               |                                             |             |      |          |
| Интерфейс: Et | hernet $\checkmark$ IP agpec:               |             |      | <b>•</b> |
| Автономное    | е редактирование                            |             |      |          |
| Создать       | Загрузить                                   | ОК          | Отме | ена      |

#### Рисунок 2 – Окно подключения к Пунктир-РМ-У

Конфигуратор может работать в автономном режиме, для этого нужно установить опцию «Автономное редактирование», при этом подключение к релейному модулю не требуется.

В автономном режиме работы будут доступны кнопки «Создать» и «Загрузить», для создания новой конфигурации и загрузки конфигурации из файла, соответственно.

Для подключения к модулю необходимо выбрать требуемый интерфейс подключения (Ethernet или RS-485), указать сетевые настройки интерфейса и нажать кнопку OK. Параметры подключения можно также выбрать из списка подключений или использовать режим поиска (п.6).

После успешного подключения откроется главное окно конфигуратора (Рисунок 3), в котором будет загружена текущая конфигурация из релейного модуля.

# система защиты периметра Конфигуратор Пунктир-РМ-У

| <i>🚛</i> Конфигуратор Пунктир-РМ-У                                                                  |                                                                                                 |                                                                | —                                                      |                     | × |
|----------------------------------------------------------------------------------------------------|-------------------------------------------------------------------------------------------------|----------------------------------------------------------------|--------------------------------------------------------|---------------------|---|
| Система Управление Справка                                                                          |                                                                                                 |                                                                |                                                        |                     |   |
| <ul> <li>✓ Щ Пунктир-РМ-У</li> <li>▲ Входы</li> <li>-# Выходы</li> <li>Ш Формулы выходов</li> </ul> | Сетевые параметры<br>RS-485<br>Адрес: <u>49</u><br>Скорость: <u>115200</u><br>Timeout: <u>4</u> | Ethernet<br>IP адрес:<br>Маска подсети:<br>Шлюз:<br>MAC адрес: | 192.168.21.1<br>255.255.255<br>0.0.0.0<br>00:08:DC:103 | .55<br>.0<br>:A8:2A |   |
|                                                                                                    | Информация об устройстве<br>Версия прошивки: 1.05                                               |                                                                |                                                        |                     |   |

#### Рисунок 3 – Главное окно конфигуратора

Конфигурация релейного модуля представлена в виде дерева устройств: релейный модуль Пунктир-РМ-У, входы, выходы и формулы выходов. При выборе узлов дерева отображаются соответствующие свойства. Назначение кнопок меню конфигуратора приведено в таблице 1.

#### Таблица 1 - Назначение кнопок меню конфигуратора

| Ħ | Запуск инициализации контроллера            |
|---|---------------------------------------------|
| 暗 | Удаленное обновление прошивки Пунктир-РМ-У  |
|   | Загрузка конфигурации Пунктир-РМ-У из файла |
|   | Сохранение конфигурации Пунктир-РМ-У в файл |
| 0 | Завершение редактирования конфигурации      |

Свойства релейного модуля (Рисунок 3) содержат сетевые настройки модуля и версию прошивки.

Свойства входов содержат текущие состояния дискретных входов и аналоговые значения (Рисунок 4).

Свойства выходов (Рисунок 5) содержат текущие состояния выходов реле, признак инверсии выхода, позволяют выполнять управление выходами и изменять признак инверсии.

# система защиты периметра Конфигуратор Пунктир-РМ-У

| 🌈 Конфигуратор Пунктир-РМ-У |             |           | -                   | × |
|-----------------------------|-------------|-----------|---------------------|---|
| Система Управление Справка  |             |           |                     |   |
| 🐺 🖳 🖨 🕲                     |             |           |                     |   |
| 🗸 🛄 Пунктир-РМ-У            |             | Corrorum  | A                   |   |
| <b>4</b> Входы              | номер входа | Состояние | Аналоговое значение |   |
| .#. Выходы                  | 1           | Разомкнут | 65535               |   |
| Ш Формулы выходов           | 2           | Разомкнут | 65535               |   |
|                             |             |           |                     |   |
|                             |             |           |                     |   |

#### Рисунок 4 – Свойства входов

| 🕼 Конфигуратор Пунктир-РМ-У                     |              |                       |              |          |           | -                   |     | $\times$ |
|-------------------------------------------------|--------------|-----------------------|--------------|----------|-----------|---------------------|-----|----------|
| Система Управление Справка                      |              |                       |              |          |           |                     |     |          |
| 🐺 🔣 🗟 🙆                                         |              |                       |              |          |           |                     |     |          |
| <ul> <li>Пунктир-РМ-У</li> <li>Вхолы</li> </ul> | Номер выхода | Состояние             | Инверсия     |          |           |                     |     | ^        |
| # Выходы                                        | 1            | Включен по формуле 1  |              | Включить | Выключить | Включить по формуле | 1 ~ | -        |
| № Формулы выходов                               | 2            | Включен               | $\checkmark$ | Включить | Выключить | Включить по формуле | 1 ~ |          |
|                                                 | 3            | Выключен              |              | Включить | Выключить | Включить по формуле | 1 ~ |          |
|                                                 | 4            | Включен по формуле 28 |              | Включить | Выключить | Включить по формуле | 1 ~ | · _      |
| Подключено                                      |              | 1                     | 1            |          |           |                     |     |          |

#### Рисунок 5 – Свойства выходов

Количество выходов зависит от подключения модуля расширения Пунктир-PM-MP. При подключенном модуле расширения количество выходов равно 32, при отсутствии модуля расширения – 16.

Управление выходами может выполняться в постоянном режиме (с помощью кнопок «Включить» и «Выключить») и по формуле (кнопка «Включить по формуле»), при этом необходимо указать номер существующей формулы от 1 до 254 (Рисунок 6). Формулы выходов описаны в п.5.

Конфигуратор позволяет загружать конфигурацию из файла и сохранять в файл (Таблица 1).

**Внимание!** После изменения инверсии выходов, формул выходов или загрузки конфигурации из файла необходимо выполнить инициализацию контроллера.

Для завершения работы с конфигуратором следует нажать кнопку меню <sup>(1)</sup>, а затем закрыть окно подключения.

#### 5 Формулы выходов

Формулы выходов отображаются в свойствах узла «Формулы выходов» дерева конфигурации (Рисунок 6).

| система защиты периметра                                                                                                    | ψμιγ             | /ратор пунктир-гій-з                                                                                                    |                         |                          |                           |                              |                                      |                       |                       |
|----------------------------------------------------------------------------------------------------|------------------|----------------------------------------------------------------------------------------------------|-------------------------|--------------------------|---------------------------|------------------------------|--------------------------------------|-----------------------|-----------------------|
| <ul> <li>Конфигуратор Пунктир-РМ-У</li> <li>Система Управление Справка</li> <li>Щ Ц</li> <li>Щ Ц</li> <li>Щ Δ</li> </ul>                                                                                                    |                  |                                                                                                    |                         |                          |                           |                              | -                                    |                       | ×                     |
| <ul> <li>№ Пунктир-РМ-У</li> <li>Входы</li> <li>Выходы</li> <li>М Формулы выходов</li> <li>Параметры формулы выхода</li> <li>Наименование: Lat=0 AP=1 PP=1 RC=10 MU=«1 с.»</li> <li>Задержка перед включением: 0 ÷</li> <li>Длительность включенного состояния: 1 ÷</li> <li>Длительность включенного состояния: 1 ÷</li> <li>Число повторений: 10 ÷</li> <li>(0-65534, 65535 - всегда пульсировать)</li> <li>Единица измерения: 1 с. ×</li> </ul> |                  |                                                                                                    |                         |                          |                           |                              |                                      |                       |                       |
|                                                                                                    | №<br>1<br>2<br>3 | Наименование<br>Lat=0 AP=1 PP=1 RC=10 MU=«1 с.»<br>Lat=0 AP=10 PP=50 RC=1 MU=«0,1 с.»<br>Lat=0 AP=1 PP=1 RC=65535 MU=«1 мин.» | Задержка<br>0<br>0<br>0 | Включено<br>1<br>10<br>1 | Выключено<br>1<br>50<br>1 | Повторов<br>10<br>1<br>65535 | Ед. изм.<br>1 с.<br>0,1 с.<br>1 мин. | Доба<br>Приме<br>Отме | вить<br>энить<br>нить |

#### Рисунок 6 – Формулы выходов

Формула выхода задаёт алгоритм работы выхода реле по команде «Включить выход по формуле». Максимальное количество формул в релейном модуле – 254.

Наименование формул не доступно для редактирования, формируется автоматически и содержит полную информацию о формуле в следующем формате:

«Lat» – задержка включения выхода,

«АР» – длительность активной части периода (выход включен),

«PP» – длительность пассивной части периода (выход выключен),

«RC» – число пульсаций,

«MU» — единица измерения времени для данной формулы. Допустимые единицы измерения – 0,1 с, 1 с, 10 с, 1 мин, 10 мин.

#### 6 Поиск контроллеров

Конфигуратор позволяет выполнять поиск контроллеров, подключенных по интерфейсу Ethernet и RS-485.

Режим поиска контроллеров вызывается с помощью кнопки 堀 из окна подключения, при этом открывается окно поиска устройств (рисунки 7 - 8).

Назначение кнопок окна поиска приведено в таблице 2.

Окно поиска устройств содержит две вкладки, предназначенные для поиска устройств и изменения сетевых настроек в линиях RS-485 и в сети Ethernet.

## система защиты периметра Конфигуратор Пунктир-РМ-У

| 🚛 Поиск устройств                  |                                    | ×                         |
|------------------------------------|------------------------------------|---------------------------|
| Поиск контроллеров в линиях RS-485 | Поиск контроллеров в сети Ethernet |                           |
| Р С В список под                   | ключений                           |                           |
| Искать подключенные к: СОМ6        | ∨ Обновить                         | Скорость обмена: 115200 🗸 |
| Адрес Версия МАС адрес             |                                    |                           |
| 49 1.05 00:08:DC:10:A8:2A          |                                    |                           |
|                                    |                                    |                           |
|                                    |                                    | Сетевые настройки         |
|                                    |                                    | Скорость: 115200 🗸        |
|                                    |                                    | Адрес: 49 🖨               |
|                                    |                                    | Изменить                  |
|                                    |                                    |                           |

Рисунок 7 – Поиск контроллеров в линиях RS-485

| 🕼 Поисе        | к устройств      |                 |         |                      |         |                |                | × |
|----------------|------------------|-----------------|---------|----------------------|---------|----------------|----------------|---|
| Поиск к        | онтроллеров в ли | ниях RS-485     | Поиск к | онтроллеров в сети Е | thernet |                |                |   |
| О<br>Начать по | иск Остановить   | В список подклю | очений  |                      |         |                |                |   |
| Логин:         | admin            |                 | Пароль: | admin                |         |                |                |   |
| Версия         | IP адрес         | Маска подсети   | Шлюз    | МАС адрес            |         |                |                |   |
| 1.05           | 192.168.21.155   | 255.255.255.0   | 0.0.0.0 | 00:08:DC:10:A8:2A    |         |                |                |   |
|                |                  |                 |         |                      |         |                |                |   |
| Поиск по І     | Р адресу:        |                 | ö       |                      | Γ       | Сетевые настро | йки            |   |
|                |                  |                 |         |                      |         | IP адрес:      | 192.168.21.155 | ] |
|                |                  |                 |         |                      |         | Маска подсети: | 255.255.255.0  | ] |
|                |                  |                 |         |                      |         | Шлюз:          | 0.0.0.0        | ] |
|                |                  |                 |         |                      |         |                | Изменить       |   |
|                |                  |                 |         |                      |         |                |                |   |
|                |                  |                 |         |                      |         |                |                |   |

#### Рисунок 8 – Поиск контроллеров в сети Ethernet

Для поиска устройств в линиях RS-485 (Рисунок 7) необходимо указать Com-порт, скорость обмена и нажать кнопку меню . Найденные контроллеры можно добавить в список подключений для последующего подключения к ним по интерфейсу RS-485. Если в контроллере выключен режим аппаратной установки адреса и скорости обмена будет доступно изменение сетевых настроек.

#### Таблица 2 - Назначение кнопок окна поиска

| ρ | Начать поиск контроллеров                          |
|---|----------------------------------------------------|
| × | Остановить поиск контроллеров                      |
| 思 | Добавить выбранный контроллер в список подключения |
| ß | Начать поиск контроллеров по IP адресу             |

Для поиска устройств в сети Ethernet (Рисунок 8) и изменения сетевых настроек необходимо указать логин и пароль. Поиск устройств и изменение сетевых настроек возможен только для контроллеров, у которых логин и пароль имеют значение поумолчанию («admin») или совпадают с указанными в окне поиска.

Найденные контроллеры можно добавить в список подключений для последующего подключения к ним по интерфейсу Ethernet.

Если настройки сети не позволяют выполнять обмен широковещательными пакетами существует возможность выполнить поиск по IP адресу с помощью кнопки 🛱.

### 7 Обновление прошивки

Обновление прошивки выполняется из главного окна конфигуратора (Рисунок 3) с помощью кнопки помощью кнопки при установленном подключении к контроллеру. При этом открывается окно, в котором следует указать файл прошивки и нажать кнопку **«Обновить»** (Рисунок 9).

| 🚛 Обновление прошивки       | и Пунктир-РМ-У                         | × |
|-----------------------------|----------------------------------------|---|
| Файл прошивки: C:/Views/Els | sys-RM_Punktir-RM/Firmware/Pun Открыть |   |
|                             | Обновить                               |   |

#### Рисунок 9 – Запуск обновления прошивки

Процесс обновления прошивки можно отменить (Рисунок 10), нажав кнопку «Отмена».

При успешном завершении обновления выполняется перезапуск релейного модуля и для продолжения работы необходимо заново подключиться к модулю (Рисунок 11).

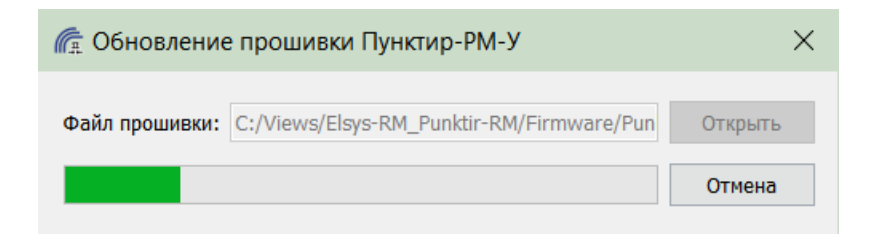

### Рисунок 10 – Процесс обновления прошивки

| 🔳 Обн | овление прошивки Пунктир-РМ-У                                                                | × |
|-------|----------------------------------------------------------------------------------------------|---|
| 1     | Обновление прошивки успешно завершено.<br>Релейный модуль будет перезагружен, для продолжени | я |
|       | работы необходимо выполнить переподключение.                                                 |   |

Рисунок 11 – Успешное завершение обновления прошивки